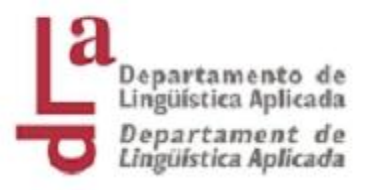

# APLICACIÓN SÉNIA 2 MÉRITOS DOCENTES

#### Francesca Romero Forteza

fromero@upv.es

Departamento de Lingüística Aplicada

Noviembre, 2021

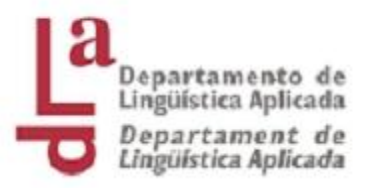

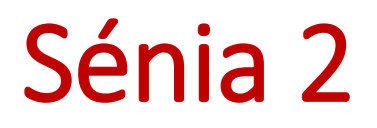

• Ruta de acceso:

#### Intranet / Docencia / Sénia 2 / Gestión de la actividad docente

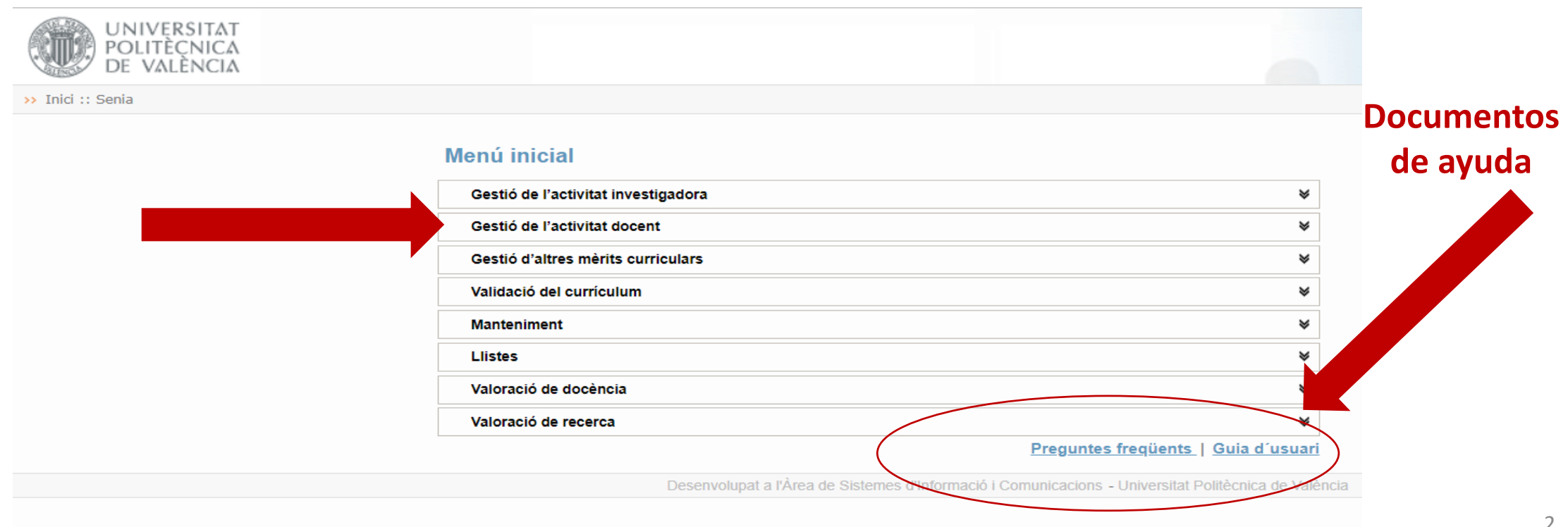

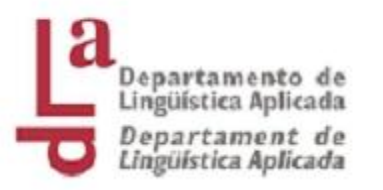

## Iconos de la aplicación

#### Gestión Actividad Investigadora

Publicaciones

- Participaciones en comités de editores
  - Participaciones en Equipos Editoriales de Revistas
  - Participaciones en Equipos Editoriales de Libros
  - Participaciones en equipos editoriales de comités de congresos
  - Desarrollo Artístico

Si entramos en cada uno de los ítems del menú, o elementos curriculares, encontraremos una serie de iconos que nos permitirán realizar determinadas acciones:

•

Este icono nos permitirá añadir otro elemento curricular nuevo a la lista existente.

Este icono nos permite borrar un elemento curricular siempre y cuando no se encuentre bloqueado. Si el mérito ya está validado no se podrá borrar.

Este icono puede aparecer al inicio de cualquier elemento curricular, autor... y nos está indicando que el elemento está bloqueado y no podemos modificarlo.

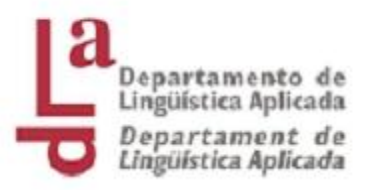

# Ejemplos: Cursos impartidos

• Ruta: Senia / Gestión de otros méritos curriculares / seminarios y cursos recibidos e impartidos /clic sobre el símbolo

|                                                                                                    | Cerca per dades pròpies                                  | Cerca | 'Is tots   |            | Ce             | erca |
|----------------------------------------------------------------------------------------------------|----------------------------------------------------------|-------|------------|------------|----------------|------|
| Títol                                                                                                    | Entitat                                                  | Hores | Des de     | Fins a     | Impartit/Rebut |      |
| Jornada del Seminario Bienal ¡No sin los profesores!: claves del futuro profesional<br>del profesorado universitario. "La selección y captación del nuevo profesorado". | Càtedra UNESCO de<br>Gestión y Política<br>Universitaria | 8.0   | 04/02/2016 | 04/02/2016 | Rebut          |      |
| II Coloqui Franco-Español                                                                                                    | Universitat Politècnica de<br>València                   | 15.0  | 03/09/2014 | 05/09/2014 | Rebut          |      |
| Valencia Global 2014                                                                                                    | Universitat Politècnica de<br>València                   | 15.0  | 19/06/2014 | 20/06/2014 | Rebut          |      |
| Jornada "Llengua i Ideologia"                                                                                                    | Universitat Politècnica de<br>València                   | 6.0   | 14/03/2014 | 14/03/2014 | Rebut          |      |
| Jornada "Terres, Pedres i Paraules: El valor i l'aprofitament del vocabulari<br>tradicional en el discurs tecnocientífic                                                | Acadèmia Valenciana de la<br>Llengua                     | 5.0   | 21/02/2014 | 21/02/2014 | Rebut          | ×    |
| Ponència "30 aniversari de la Llei dÚs i Ensenyament del Valencià en les<br>universitats públiques valencianes"                                                         | Associació Cultural 9<br>d'Octubre                       | 4.0   | 29/11/2013 | 29/11/2013 | Impartit       |      |
| IV Congrés Internacional UNIVEST'13 "Estratègies cap a l'aprenentatge<br>col·laboratiu"                                                                                 | Universitat de Girona                                    | 10.0  | 04/07/2013 | 05/07/2013 | Rebut          | ×    |
| XXX Congreso Internacional AESLA "La lingüística Aplicada en la era de al<br>Globalización"                                                                             | Universitat de Lleida                                    | 20.0  | 19/04/2012 | 21/04/2012 | Rebut          |      |
| Jornada "La indústria de la traducció entre llengües romàniques"                                                                                                    | Universitat Politècnica de<br>València                   | 8.0   | 08/09/2010 | 08/09/2010 | Rebut          |      |
| Eines de traducció i assessorament lingüístic per a textos cientificotècnics                                                                                            | Institut de Ciències de                                  | 8.0   | 19/01/2010 | 19/01/2010 | Impartit       |      |

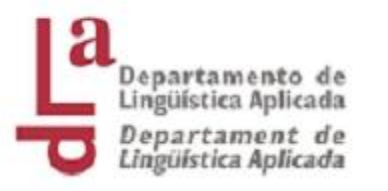

#### Campos a rellenar

#### Manteniment

| EMINARIS I CURSOS REBUTS I | IMPARTITS    | Preguntes freqüents   Guia d'u |
|----------------------------|--------------|--------------------------------|
| Títol (x)                  |              |                                |
| Objectius                  |              | 1                              |
| País                       | ESPAÑA 🔻     |                                |
| Província                  | Seleccione v |                                |
| Ciutat                     |              |                                |
| Entitat (x)                |              |                                |
| Tipus d'entitat            |              |                                |
| Responsable de l'entitat   |              |                                |
| Hores (x)                  |              |                                |
| Data inicial (x)           |              |                                |
| Data final (x)             |              |                                |
| Tipus de curs              | Impartit 🔻   |                                |
| Perfil dels assistents     |              |                                |
| Idioma                     | Selecciona v |                                |
| SBN                        |              |                                |
| Tipus                      | Docent v     |                                |
| Organisme                  |              | 4                              |
| Matèria                    |              | 1                              |
| ITORS                      |              | D'acord Cance                  |
| DNI                        | Firma        | Nom                            |
| EMENTS DIGITALS            |              |                                |
|                            | Nom          | Data                           |

Imprescindible: subir archivo acreditativo

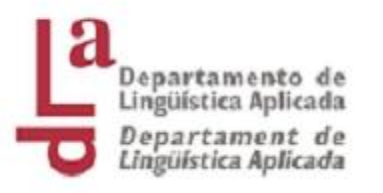

#### Participación en congresos como ponente

Símbolo

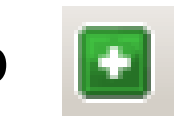

• Previamente hay que solicitar que la biblioteca dé de alta el congreso

Contió d'alamanta auri

si no lo está ya.

| Tipus de participació (x)     | Selecciona 🔻                                                  |
|-------------------------------|---------------------------------------------------------------|
| Títol del congrés: (x)        | En cas de no trobar el congrés desitiat                       |
| Data del congrés anual        |                                                               |
| ISBN / ISSN                   |                                                               |
| Títol de la participació (x)  |                                                               |
| Pàgina inicial                |                                                               |
| Pàgina final                  |                                                               |
| Paraules clau                 | // Les paraules clau han d'anar separades per ;               |
| Resum                         | h.                                                            |
| Nombre de participants (x)    |                                                               |
| DOI                           |                                                               |
| Premi rebut                   | S'ha d'aportar la justificació del premi en Elements Digitals |
| Visibilitat en Fitxa Personal | Visible •                                                     |
| Ordre (1-10)                  | Posició si desitia que figure com destacat                    |

INOTA: Després de registrar la participació d'un professor en un congrés, este quedarà marcat com que ha participat en el mateix però que NO ha assistit. Si desitja indicar que el professor a més ha assistit haurà de polsar sobre el professor per a canviar la dada referent a la seua assistència

| DNI | Firma | Nom | Ordre |
|-----|-------|-----|-------|
|-----|-------|-----|-------|

Només la versió "editorial" o "editorial en obert" serà validada a efectes curriculars. Tine l'opció "editorial en obert" en el cas que haja pagat per la difusió en obert de l'article o li conste que la política editorial ho permet. Deposite a més el fitxer "versión d'autor" per a la seua difusió a través del reposador institucional RiuNet a fi de donar compliment a la Política institucional d'accés obert de la UPV y la Liei 14/2011 d' 1 de Juny, de la Ciència, la Tecnologia la Imovació (article 37. Difusió en accés obert)

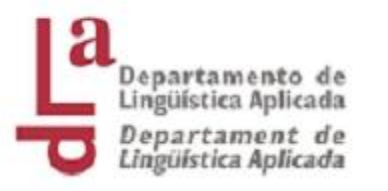

## Participación en congresos

- Hay que esperar que la biblioteca te avise que ya está dado de alta para introducir la información.
- Apenas puntúa si no tiene publicación asociada.
- La asistencia a congresos o jornadas va en el apartado: Gestión de otros méritos curriculares / Formación especializada recibida.
- Si se trata de asistencia a un Seminario o curso en: Gestión de otros méritos curriculares / Seminarios y cursos recibidos e impartidos.

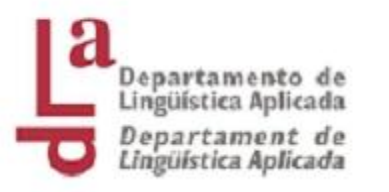

### Consulta de la puntuación del IAD

- Intranet / Docencia / Senia 2 / Valoración de la docencia / Valoración del IAD
- Para conocer los detalles de la valoración Ficha docente / Ir a la ficha
- Para saber a qué corresponden los puntos obtenidos hay que desplegar cada apartado, uno a uno.

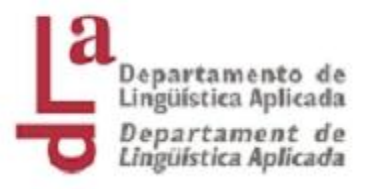

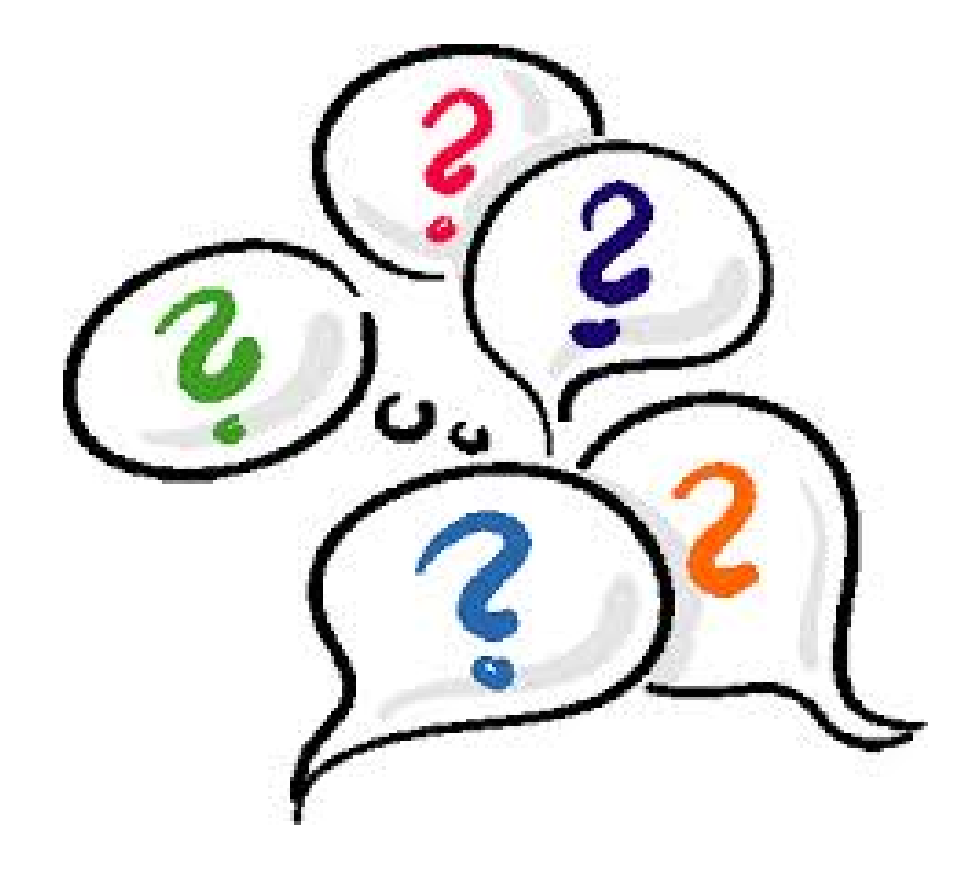

#### ¡Gracias por vuestra asistencia!